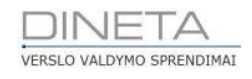

# DINETA.web naudotojo instrukcija: Pardavimai

Telefonas: +370 37 234437 Mobilus: +370 659 09039 Adresas: Kuršių g. 7, Kaunas arba Konstitucijos pr. 23, Vilnius El. paštas: pagalba@dineta.lt Tinklalapis: www.dineta.eu

## 1 PARDAVIMAI

#### 1.1 NAUJO PARDAVIMO ĮVEDIMAS

Pasirinkus meniu punktą **Pardavimai** → **Pardavimas** atsidariusiame lange matysite pardavimų sąrašą. Sukuriant pardavimo operaciją, vietoj standartinės operacijos – kainos įvedimo, galima įvesti tik sumą. Taip pat galima pasirinkti kitą pinigų mokėtoją nei prekių ar paslaugų pirkėjas. Visa tai galima atlikti skyrelyje **Papildomas** (1 pav.).

| Sistema     | Ataskaitos | Registral | lig. turtas | Atsargos     | Pirkimai    | Pardavimai | Atsiskaitymai   | DK       | Pagalba       | Atsijungti         |
|-------------|------------|-----------|-------------|--------------|-------------|------------|-----------------|----------|---------------|--------------------|
|             |            |           |             | Pardav       | imas        |            |                 |          | Išsau         | ugoti Uždaryti     |
| Pagrindinis | Papildomas | Registrai |             |              |             |            |                 |          |               |                    |
| Mokėtojas   |            | Apmokét   | i per       | 0 iki 2015-0 | 9-14        | Met        | odas            | I-FIFO V | Įvesti        | 2 - sumą 💌         |
| Valiuta E   | UR         | Kursas    | 1.0         | 000 /        | 1.0000      |            |                 |          | Nuolaida      | 1 - nuo kainos 🗸   |
| Pap. data   |            | Pap. nr.  |             |              |             | Nuc        | l. kortelės nr. |          | PVM           | 1 - néra kainoje 🗸 |
| Naujas      | Redaguoti  | Kopijuoti | Trinti P    | VM Nuola     | ida R A     |            |                 |          |               | F #                |
| Prekė       | Prekės pa  | vadinimas | Tipas       | Kiekis       | Pard, kaina | Pard. s.   | ma PVM          | suma     | Galutinė suma | Rez Nuol. proc.    |
|             |            |           |             |              |             |            |                 |          |               | ^                  |

1 pav. Naujo pardavimo įvedimas

**Pin. mokėtojas** – pinigų mokėtojas. Pildoma, kai pirkėjas ir mokėtojas – skirtingi asmenys. Skola už parduotas prekes atsiranda mokėtojui. Įsiskolinimas už nupirktas prekes atsiranda pinigų gavėjui. **Jvesti** – kas bus vedama detalinėje eilutėje: prekės kaina ar suma.

**Nucleide** – kajo skajčivoti nucleida: nuc kajos, nuc sumos

Nuolaida – kaip skaičiuoti nuolaidą: nuo kainos, nuo sumos.

**PVM** – PVM skaičiavimo metodas: nėra kainoje, yra kainoje.

Pardavimo operaciją galima atlikti kita valiuta, pasirenkant skyrelyje **Papildomas** (2 pav.) **Valiuta** – operacijos valiuta.

valluta – operacijos valluta

Kursas – valiutos kursas.

Dimensija – valiutos dimensija.

| Sistema     | Ataskaitos                                                                                       | Registrai | llg. turtas | Atsarg | os Pirkim | ai Pardavim | ai Atsiskait | ymai DK | Pagalba | Atsijungti          |  |  |  |  |
|-------------|--------------------------------------------------------------------------------------------------|-----------|-------------|--------|-----------|-------------|--------------|---------|---------|---------------------|--|--|--|--|
|             |                                                                                                  |           |             | Par    | davimas   |             |              |         | Iš      | saugoti Uždaryti    |  |  |  |  |
| Pagrindinis | Papildomas                                                                                       | Registrai |             |        |           |             |              |         |         |                     |  |  |  |  |
| Mokėtojas   | skétojas … Apmokéti per 0 iki 2015-09-14 Metodas 1 - FIFO ∨ Įvesti 1 - kainą ∨                   |           |             |        |           |             |              |         |         |                     |  |  |  |  |
| Valiuta E   | UR                                                                                               | Kursas    | 1.0         | 000 /  | 1.0000    |             |              |         | Nuolai  | da 🛛 - nuo kainos 👻 |  |  |  |  |
| Pap. data   | p. data Pap. nr. Nuol. kortelės nr. PVM 1-nėra kainoje V                                         |           |             |        |           |             |              |         |         |                     |  |  |  |  |
| Naujas      | Naujas Redaguoti Kopijuoti Trinti PVM Nuolaida R A                                               |           |             |        |           |             |              |         |         |                     |  |  |  |  |
| Preké       | ké Prekés pavadinimas Tipas Kiekis Pard, kaina Pard, suma PVM suma Galutiné suma Rez Nuol. proc. |           |             |        |           |             |              |         |         |                     |  |  |  |  |
|             |                                                                                                  |           |             |        |           |             |              |         |         | ^                   |  |  |  |  |

2 pav. Valiutos ir kurso pasirinkimas

Vykdydami pardavimus, su kiekvienu įrašu galite atlikti tam tikrus veiksmus. Pasirinkę atitinkamą įrašą, su kuriuo norite papildomai dirbti, spauskite mygtuką *Veiksmai* (5 pav.) Atsidariusiame papildome lange rinkitės norimą atlikti operaciją ir ją įvykdykite.

| Sistema     | Ataskaitos | Registrai | llg. turtas | Atsargos                                                                                                    | Pirkimai                                                                                                    | Pardavimai                                                                                                 | Atsiskaitymai   | DK        | Pagalb | a Atsiju                                                                                                    | ingti                                                                                                    |     |
|-------------|------------|-----------|-------------|----------------------------------------------------------------------------------------------------|----------------------------------------------------------------------------------------------------|----------------------------------------------------------------------------------------------------|-----------------|-----------|--------|----------------------------------------------------------------------------------------------------|----------------------------------------------------------------------------------------------------|-----|
| Naujas      | Redaguoti  | Trinti Ve | iksmai PA   |                                                                                                    | Pa                                                                                                    | rdavimas                                                                                                   |                 | DK įrašai | Spau   | usdinti #                                                                                                    | Uždaryt                                                                                                    | j j |
| Dok. data 🚽 | Dok. nr.   | Blanko nr | . Sa        | andėlis iš                                                                                                    | Pirkėjas                                                                                                    | Aprai                                                                                                    | šymas           |           | Galut  | tinė suma EUR                                                                                                    | Patv.                                                                                                    |     |
| 2013-02-13  |            | l I       |             | 2                                                                                                    | Ve                                                                                                    | iksmai - Mo                                                                                                | zilla Firefox   | - 🗆       | ×      | 17.61                                                                                                    | 000                                                                                                    | ^   |
|             |            |           |             | Veiksmas Kopi<br>Data 2011 Kopi<br>Grupė Keisi<br>Keisi<br>Keisi<br>Keisi<br>Keisi<br>Trūk<br>PDF<br>Siųsi<br>Tiesi<br>Impi<br>Doka | juoti<br>juoti jorąžinimą<br>ti išantekstinę sąska<br>eruoti periodinius<br>ti sandėlį<br>ti sandėlį<br>ti valiutą<br>stami prekių likuči<br>formavimas kelieri<br>ti sąskaitas faktūr<br>oginio debeto sąs<br>ortuoti iš kreditų s<br>umento įrašų perk | itą<br>pardavimus<br>ai<br>ns dokumentams<br>as el. paštu<br>įkaitų exportas<br>istemos (naujas)<br>ėlimas | y<br>s iš karto |           |        | 0.00<br>0.00<br>103.80<br>8.33<br>5.24<br>0.00<br>1466.52<br>48.40<br>0.96<br>242.00<br>0.00<br>0.00 | 1000<br>1111<br>1111<br>1110<br>1000<br>100<br>1000<br>1000<br>1 |     |
|             |            |           |             |                                                                                                    | Vykdyti                                                                                                    |                                                                                                    | Atš             | šaukti    |        | 0.00<br>1197.90<br>0.00                                                                                                    | 000<br> 000<br> 000                                                                                                    | ~   |
|             |            |           |             |                                                                                                    |                                                                                                    |                                                                                                    |                 |           |        | Vykdyti                                                                                                    | Išvalyti                                                                                                    |     |

5 pav. Veiksmų su įrašu atilikimas

Norėdamo programoje pardavimą Patvirtinti arba Atšaukti, pažymėkite norimą įrašą ir spauskite mygtukus P arba A. Patvirtinus įrašą, jo redaguoti negalėsite. Jei norite jį dar kartą redaguoti, turite įrašą atšaukti. Patvirtintos operacijos programoje žymimos pilkai, o nepatvirtintos – juodai (6 pav.).

| Sistema Ataskaitos   | Registrai Ilg. turtas | Atsargos    | Pirkimai | Pardavimai | Atsiskaitymai | DK              | Pagalba      | Atsijun | ngti     |   |
|----------------------|-----------------------|-------------|----------|------------|---------------|-----------------|--------------|---------|----------|---|
| Naujas Redaguoti     | Trinti Veiksmai P     | Α           | Pa       | ardavimas  |               | DK įraša        | i Spausdinti | #       | Uždaryti | i |
| Dok. data ↓ Dok. nr. | Blanko nr.            | Sandėlis iš | Pirkėjas | Aprašyn    | nas           |                 | Galutinė su  | ma EUR  | Patv.    |   |
| 2013-02-13           | I                     |             |          |            |               |                 |              | 17.61   | 1000     | ~ |
| 2013-02-19           | 1                     |             |          |            |               | Patvirtintas -  |              | • 0.00  | 111      |   |
| 2013-03-01           | I                     |             | 1        |            | N             | epatvirtintas - |              | 0.00    | 000      |   |
| 2013-03-08           | 1                     |             | 1        | 1          |               |                 |              | 103.80  | 111      |   |
|                      |                       | 6           |          |            |               |                 |              |         |          |   |

6 pav. Įrašų žymėjimas

Norėdami redaguoti esamą įrašą (nepatvirtintą) operacijų sąraše ir spauskite mygtuką **Redaguoti** (7 pav.).

| Sistema        | Ataskaitos | Registrai    | lig. turi | tas Atsa  | irgos    | Pirkimai     | Pardav   | imai Ats   | siskaity | mai      | DK   | Pagalba       | Atsi        | jungti      |
|----------------|------------|--------------|-----------|-----------|----------|--------------|----------|------------|----------|----------|------|---------------|-------------|-------------|
|                |            |              |           | P         | ardavima | 15           |          |            |          |          |      |               | šsaugoti    | Uždaryti    |
| Pagrindinis    | Papildomas | Registrai    |           |           |          |              |          |            |          |          |      |               |             |             |
| Dok. data      | 2013-02-13 | Dok. n       | r.        |           | Blanko r | ır.          |          | Sandėlis i | š        |          |      | Pard. suma    | EUR         | 14.55       |
| DK šablonas    | A1         | Pirkėja      | is :      |           |          |              |          | Grupė      |          |          |      | PVM suma      | EUR         | 3.06        |
| Aprašymas      |            |              |           |           |          |              |          |            |          |          |      | Galutinė su   | ma EUR      | 17.61       |
| Naujas         | Redaguoti  | Kopijuoti    | Trinti    | PVM       | Nuolaida | RA           |          |            |          |          |      |               |             | F #         |
| Preké          | Prekės p   | avadinimas   | Tip       | as Kiekis |          | Pard. kaina  | F        | ard. suma  |          | PVM suma |      | Galutinė suma | Rez         | Nuol. proc. |
|                | Pomido     | rų padažas 👘 | 1         |           | 6.0000   | 3.           | 5352     | 1          | 7.53 i   |          | 3.68 | 21            | .21  0      | 1 0.00 🔨    |
|                |            |              |           |           |          |              |          |            |          |          |      |               |             | >           |
|                | I          |              | I         | 1         | 6.0000   |              | I        | 1          | 7.53     |          | 3.68 | 21            | .21         | 1           |
|                |            |              |           |           |          |              |          |            |          |          |      | _1            | šsaugoti    | Uždaryti    |
| Prekė          |            | Pomidor      | ų padažas |           | Tipas    | L - preké    | <b>~</b> | I          | Laukas   | 1        |      | Registras     | 1 2013-12-3 | 1           |
| Barkodas       |            | Barkod       | o kiekis  | 0.0000    | В        | ark. kaina   | 0        | .0000      | Laukas   | 2        |      | Registras     | 2           |             |
| Kiekis         | 6.0000     | Likutis      |           | 6.0000    | P        | irk. suma    |          | 0.00       | Laukas   | 3        |      | Registras     | 3           |             |
| Pirk. kaina    | 0.0000     | Mat. vr      | t. Vi     | NT        | s        | avik. suma   |          | 17.53 I    | Laukas   | 4        |      | Registras     | 4           |             |
| Savikaina      | 2.9217     | Nuol. p      | roc.      | 0.00      | P        | ard. suma    |          | 17.53      | Laukas   | 5        |      | Registras     | 5           |             |
| Pard. kaina    | 3.5352     | Nuol. s      | uma       | 0.00      | P        | VM suma      |          | 3.68       |          |          |      | Padalinys     |             |             |
| Kaina su nuol. | 3.5352     | PVM pr       | oc.       | 21.00     | G        | alutinė suma |          | 21.21      |          |          |      | Asmuo         |             |             |
| Aprašymas      |            |              |           |           |          |              |          |            |          |          |      | Projektas     |             |             |

7 pav. Įrašo redagavimas

Norėdami atsispausdinti reikiamą formą dokumentui, pasirikite įrašą ir spauskite mygtuką Spausdinti. Atsidariusiame lange galite pasirinkti spausdiname dokumento formą iš sąrašo (8 pav.).

| Sistema               | Ataskaitos | Registrai | llg. turtas | Atsargos                                                                                                    | Pirkimai                                                                                                    | Pardavimai                                                                                                    | Atsiskaitymai | DK        | Pagalb | a Atsiju                                                                                                    | ngti                                                        |   |
|-----------------------|------------|-----------|-------------|----------------------------------------------------------------------------------------------------|----------------------------------------------------------------------------------------------------|----------------------------------------------------------------------------------------------------|---------------|-----------|--------|----------------------------------------------------------------------------------------------------|-------------------------------------------------------------|---|
| Naujas                | Redaguoti  | Trinti Ve | iksmai P A  |                                                                                                    | Pa                                                                                                    | rdavimas                                                                                                    |               | DK įrašai | Spa    | usdinti #                                                                                                    | Uždaryt                                                     | ö |
| Dok. data             | Dok. nr.   | Blanko nr | . s         | andėlis iš                                                                                                    | Pirkėjas                                                                                                    | Apraš                                                                                                    | ymas          |           | Galu   | tinė suma EUR                                                                                                    | Patv.                                                       |   |
| 2013-02-13            |            |           |             | Forma PVM s<br>PVM s<br>PVM s<br>PVM s<br>PVM s<br>Saskai<br>Spausdin Kompe<br>Išrašė Sąskai<br>Rūšiuoti Invoic<br>Galutinis Shippi<br>Galutinis Shippi<br>Sąskaita Gamył<br>Valiuta 2<br>S/F form Pinigų | Spa<br>skaita faktūra<br>skaita faktūra faktūra faktūra<br>skaita faktūra faktūra faktūra<br>skaita faktūra su nuola<br>io važtaraštis<br>e VAT<br>e ng List<br>skaita faktūra (su<br>inis krovinio važta<br>titnės taros gražinii<br>inis krovinio važta<br>itinės taros privis<br>vitas<br>✓ Filialo rel<br>✓ Gavėjo in | rad2<br>(tams)<br>nuolaida<br>iida<br>angliškais pavadir<br>a<br>mas<br>skaita faktūra<br>cvizitai<br>nformacija | nimais)       |           |        | 17.61   0.00   0.00   103.80   8.33   5.24   0.00   1466.52   48.40   0.96   242.00   19.36   0.00   0.00   0.00   0.00   0.00   0.00   0.00   0.00   0.00   0.00   0.00   0.00   0.00   0.00   0.00   0.00   0.00   0.00   0.00   0.00   0.00   0.00   0.00   0.00   0.00   0.00   0.00   0.00   0.00   0.00   0.00 | 1000<br>1111<br>1000<br>1111<br>1111<br>1111<br>1111<br>111 | × |
| Dok. data<br>Pirkėjas | ✓ n        | uo 🗸      |             |                                                                                                    | Vykdyti                                                                                                    |                                                                                                    | Atš           | aukti     |        |                                                                                                    |                                                             |   |

8 pav. Dokumento spausdinimas

DINETA

#### 1.2 PVM įvedimas

PVM gali būti skaičiuojamas dviem būdais – nuo atskiros eilutės ir nuo bendros sumos. Įvedant kiekvieną eilutę, programa automatiškai paima PVM procentą iš prekės kortelės ir paskaičiuoja šios eilutės PVM. Tačiau skaičiuojant PVM šiuo būdu, galutinis PVM gali nesutapti su kasos aparato čekiu, nes kasos aparatai skaičiuoja PVM nuo bendros sumos. Tokiu atveju reikia paspausti mygtuką **PVM** ir pasirinkti **Perskaičiuoti PVM nuo bendros sumos** (3 pav.).

| Sistema     | Ataskaitos | Registrai  | llg. turtas | Atsargos     | Pirkimai    | Pardavimai       | Atsiskaitymai     | DK       | Pagalba       | Atsijungti         |
|-------------|------------|------------|-------------|--------------|-------------|------------------|-------------------|----------|---------------|--------------------|
|             |            |            |             | Pardavi      | imas        |                  |                   |          | Išsa          | ugoti Uždaryti     |
| Pagrindinis | Papildomas | Registrai  |             |              |             |                  |                   |          |               |                    |
| Mokėtojas   |            | Apmokét    | per         | 0 iki 2015-0 | 9-14        | Met              | odas 1            | -FIFO 🗸  | Įvesti        | 1-kainą 🗸          |
| Valiuta E   | UR         | Kursas     | 1.0         | 000 /        | 1.0000      |                  | _                 |          | Nuolaida      | a 1 - nuo kainos 🔽 |
| Pap. data   |            | Pap. nr.   |             |              |             | Nuc              | ol. kortelės nr.  |          | PVM           | 1 - nėra kainoje 🗸 |
| Naujas      | Redaguoti  | Kopijuoti  | Trinti P    | VM Nuolai    | da R A      |                  |                   |          |               | F #                |
| Prekė       | Prekės pa  | avadinimas | Tipas       | Kiekis       | Pard. kaina | Pard. su         | uma PVM           | suma     | Galutinė suma | Rez Nuol. proc.    |
|             |            |            |             |              | 🙂 P'        | /M - Mozilla     | Firefox -         |          |               | ^                  |
|             |            |            |             |              |             |                  |                   | ABP 🔻    |               |                    |
|             |            |            |             |              |             |                  |                   |          |               |                    |
|             |            |            |             |              |             |                  |                   |          |               |                    |
|             |            |            |             |              | Perskaid    | ćiuoti PVM 2 - r | nuo bendros sumos | <b>▼</b> |               |                    |
|             |            |            |             | 1 0.0        | 000 PVM sur | na               | 0.00              |          | 0.0           | 0                  |
|             |            |            |             |              |             |                  |                   |          |               |                    |
|             |            |            |             |              |             | Vykdyti          | Atšau             | kti      |               |                    |
|             |            |            |             |              |             |                  |                   |          |               |                    |

3 pav. PVM skaičiavimas nuo bendros sumos

Tuomet programa paskaičiuos PVM nuo bendros sumos ir pakoreguos vienos ar daugiau detalinių eilučių PVM sumą taip, kad galutinė PVM suma būtų lygi paskaičiuotai nuo bendros sumos.

**Pastaba:** tokį perskaičiavimą reikia daryti tik tada, kai dokumentas visiškai įvestas ir nebebus redaguojamas, nes pakeitus kokią nors eilutę, programa vėl paskaičiuos jos PVM nuo atskiros eilutės. Todėl, jei prireikia dokumentą redaguoti, vėliau vėl reikia atlikti PVM perskaičiavimą nuo bendros sumos.

Norint atstatyti PVM į skaičiuojamą nuo eilutės, reikia paspausti mygtuką **PVM** ir pasirinkti **Perskaičiuoti PVM nuo eilutės** (4 pav.).

6

| Sistema     | Ataskaitos | Registrai | llg. turtas | Atsargos     | Pirkimai  | Pardavimai      | Atsiskaitymai    | DK         | Pagalba       | Atsijur     | ngti        |
|-------------|------------|-----------|-------------|--------------|-----------|-----------------|------------------|------------|---------------|-------------|-------------|
|             |            |           |             | Pardavi      | mas       |                 |                  |            | Išsa          | ugoti       | Uždaryti    |
| Pagrindinis | Papildomas | Registrai |             |              |           |                 |                  |            |               |             |             |
| Mokėtojas   |            | Apmokėt   | i per       | 0 iki 2015-0 | 9-14      | Me              | todas 1          | 1 - FIFO 🗸 | Įvesti        | 1 - kainą   | <b>v</b>    |
| Valiuta E   | UR         | Kursas    | 1.0         | 000 /        | 1.0000    |                 |                  |            | Nuolaida      | 1 - nuo ka  | inos 🗸      |
| Pap. data   |            | Pap. nr.  |             |              |           | Nu              | ol. kortelės nr. |            | PVM           | 1 - néra ka | ainoje 🗸    |
| Naujas      | Redaguoti  | Kopijuoti | Trinti P    | VM Nuolai    | da R A    |                 |                  |            |               |             | F #         |
| Preké       | Prekės pa  | vadinimas | Tipas       | Kiekis       | Pard. kai | na Pard. s      | uma PVM          | suma       | Galutinė suma | Rez         | Nuol. proc. |
|             |            |           |             |              | ۲         | PVM - Mozilla   | Firefox -        |            |               |             | ^           |
|             |            |           |             |              |           |                 |                  | ABP 👻      |               |             |             |
|             |            |           |             |              |           |                 |                  |            |               |             |             |
|             |            |           |             |              |           |                 |                  |            |               |             |             |
|             |            |           |             |              | Persk     | aičiuoti PVM 1- | nuo eilutės      | v          |               |             |             |
|             |            |           |             | 1 0.00       | PVM s     | uma             | 0.00             |            | 0.00          | )           |             |
|             |            |           |             |              |           |                 |                  | [          |               |             |             |
|             |            |           |             |              |           | Vykdyti         | Atšau            | ukti       |               |             |             |
|             |            |           |             |              |           |                 |                  |            |               |             |             |

4 pav. PVM skaičiavimas nuo eilutės

### **1.3** AUTOMATINIS PARDAVIMO GRĄŽINIMAS

Norint grąžinti pardavimą, reikia įvesti pardavimo grąžinimo dokumentą: **Pardavimai** → **Pardavimo** grąžinimas (5 pav.). Pasirinkus tokį veiksmą, spauskite mygtuką *Naujas* ir sukurkite grąžinimo įrašą.

| Sistema | Ataskaitos | Registrai | lig. turtas | Atsargos | Pirkimai | Pardavimai      | Atsiskaityr | nai DK | Pagalba | Atsijungti |
|---------|------------|-----------|-------------|----------|----------|-----------------|-------------|--------|---------|------------|
|         |            |           |             |          |          | Pardavimas      |             |        |         |            |
|         |            |           |             |          |          | Pardavimo grą   | žinimas     |        |         |            |
|         |            |           |             |          |          | Periodiniai par | davimai     |        |         |            |

5 pav. Pardavimo grąžinimas

Tokį dokumentą galima sugeneruoti automatiškai. Pažymėję norimą pardavimą, pasirinkite kopijuoti į grąžinimą veiksmą: **Veiksmai → Kopijuoti į grąžinimą** (6 pav.) Atsidariusiame užklausos lange reikia nurodyti grąžinimo datą ir grąžinimo dokumento buhalterinį šabloną.

| Sistema    | Ataskaitos | Registrai   | llg. turtas | Atsargos        | Pirkimai         | Pardavimai    | Atsiskaitymai | DK     | Pagall   | ba At         | sijungti           |          |
|------------|------------|-------------|-------------|-----------------|------------------|---------------|---------------|--------|----------|---------------|--------------------|----------|
| Naujas     | Redaguoti  | Trinti Veik | smai P A    |                 | Pa               | ardavimas     |               | DK jra | ašai Spa | ausdinti #    | Uždar              | ryti     |
| Dok. data  | ↓ Dok. nr. | Blanko nr.  | Sa          | ndėlis iš       | Pirkėjas         | Apraš         | ymas          |        | Galu     | itinė suma EL | R Patv             | v.       |
| 2013-02-13 | 1          | 1           |             |                 | Ve               | eiksmai - Moz | illa Firefox  | -      | □ ×      | 17.           | 61  000<br>00  111 | ^        |
|            |            |             |             |                 |                  |               |               |        |          | 0.            | 00 1000            | <u>د</u> |
|            |            |             |             | <b>A</b>        |                  |               |               |        | ABP 🔻    | 103.          | 80  111<br>33  111 |          |
|            |            |             |             |                 |                  |               | -             |        |          | 5.            | 24  111            | i i      |
|            |            |             |             | Veiksmas Kopiju | ioti į grąžinimą | ~             | 4             |        |          | 0.            | 00  111            | 1        |
|            |            |             |             |                 |                  |               |               |        |          | 48.           | 40  111            | í l      |
|            |            |             |             | Data 201        | 5-09-14          |               |               |        |          | 0.            | 96  111            | L        |
|            |            |             |             | DK šablonas     |                  |               |               |        |          | 242.          | 00  111            | -        |
|            |            |             |             |                 |                  |               |               |        |          | 0.            | 00 1000            | í l      |
|            |            |             |             |                 |                  |               |               |        |          | 0.            | 00 1000            | )        |
|            |            |             |             |                 |                  |               |               |        |          | 0.            | 00 1000            |          |
|            |            |             |             |                 |                  |               |               |        |          | 0.            | 00 1000            | ς Ι      |
|            |            |             |             |                 |                  |               |               |        |          | 0.            | 00 1000            | )        |
|            |            |             |             |                 |                  |               |               |        |          | 0.            | 00 1000            |          |
|            |            |             |             |                 |                  |               |               |        |          | 0.            | 00 1000            | 5        |
|            |            |             |             |                 |                  |               |               |        |          | 0.            | 00 1000            | i i      |
|            |            |             |             |                 |                  |               |               |        |          | 0.            | 00 1000            | )        |
|            |            |             |             |                 |                  |               |               |        |          | 0.            | 00 1000            |          |
|            |            |             |             |                 | Vykdyti          |               | Atš           | aukti  |          | 1197.         | 90 1000            | i l      |
|            |            |             |             |                 |                  |               |               |        |          | 0.            | 00   000           | ) 🗸      |
|            |            |             |             |                 |                  |               |               |        |          | Vykdyti       | Išvaly             | yti      |

6 pav. Automatinis pardavimo grąžinimas

Pardavimo grąžinimas naudojamas priimti iš pirkėjo grąžinamas prekes. Gražinamų prekių priėmimas – tai savotiškas jų nupirkimas atgal iš pirkėjo, todėl kainą, už kurią prekės buvo parduotos, reikia rašyti į lauką **Pirk. kaina**. O į lauką **Savikaina** reikia rašyti prekių pardavimo savikainą (7 pav.). Tam reikia meniu juostoje spausti **Pardavimai → Pardavimo grąžinimas**, čia pasirinkti įrašą ir spausti mygtuką **Redaguoti** (8 pav.).

| Sistema        | Ataskaitos     | Registrai Ilg. tu | rtas Ats | argos Pirkima    | i Pardavimai | Atsiskaitymai | DK Pagalb  | a Atsijungti       |
|----------------|----------------|-------------------|----------|------------------|--------------|---------------|------------|--------------------|
|                |                |                   | Parda    | ivimo grąžinimas | ]            |               | _          | Išsaugoti Uždaryti |
| Pagrindinis    | Papildomas     | Registrai         |          |                  |              |               |            |                    |
| Dok. data      | 2013-12-30     | Dok. nr.          |          | Blanko nr.       | Sandé        | lis į         | Pirk. suma | BEUR 2800.00       |
| DK šablonas    | R1             | Pirkėjas          |          |                  | Grupė        |               | PVM suma   | EUR 588.00         |
| Aprašymas      |                |                   |          |                  |              |               | Galutinė s | uma EUR 3388.00    |
| Naujas         | Redaguoti      | Kopijuoti Trinti  | PVM      |                  |              |               |            | F #                |
| Preké          | Prekės         | pavadinimas       | Tipas K  | ïekis            | Pirk. kaina  | Savikaina     | Pirk. suma | Savik. suma        |
|                | Lova           | ANNA              | 11       | 1.0000           | 2800.0000    | 2800.0000     | 2800.00    | 1 2800.00          |
|                |                |                   |          |                  |              |               |            | ~                  |
|                | I              |                   | 1 1      | 1.0000           |              | 1             | 2800.00    | 2800.00            |
|                |                |                   |          |                  |              |               |            | Išsaugoti Uždaryti |
| Prekė          |                | Lova ANNA         |          | Tipas 1 - prekė  | <b>v</b>     | Laukas 1      | Registras  | . 1                |
| Barkodas       |                | Barkodo kiekis    | 0.0000   | Bark. kaina      | 0.0000       | Laukas 2      | Registras  |                    |
| Kiekis         | 1.0000         | Likutis           | 0.0000   | Pirk. suma       | 2800.00      | Laukas 3      | Registras  | 3                  |
| Pirk. kaina    | 2800.0000      | Mat. vnt.         | VNT      | Savik. suma      | 2800.00      | Laukas 4      | Registras  | 4                  |
| Savikaina      | 2800.0000      | Nuol. proc.       | 0.00     | Pard. suma       | 2800.00      | Laukas 5      | Registras  |                    |
| Pard, kaina    | 2800.0000      | Nuol. suma        | 0.00     | PVM suma         | 588.00       |               | Padalinys  | ii                 |
| Kaina su nuol. | 2800.0000      | PVM proc.         | 21.00    | Galutiné sum     | a 3388.00    |               | Asmuo      |                    |
| Aprasymas      | Zalia medvilnė |                   |          | •••              |              |               | Projektas  |                    |

7 pav. Prekės pardavimo savikainos ir pirkimo kainos redagavimas

| Sistema    | Ataskaitos   | Registrai Ilg. turtas | Atsargos   | Pirkimai Pard | avimai Atsiskaitymai  | DK F      | Pagalba Atsijur   | ngti     |
|------------|--------------|-----------------------|------------|---------------|-----------------------|-----------|-------------------|----------|
| Naujas     | Redaguoti Tr | inti Veiksmai P       | A          | Pardavimo gr  | ąžinimas              | DK įrašai | Spausdinti #      | Uždaryti |
| Dok. data  | Dok. nr.     | Blanko nr.            | Sandėlis į | Pirkėjas      | Aprašymas             |           | Galutinė suma EUR | Patv.    |
| 2015-08-21 | 1            | 1                     |            |               | Ì                     |           | 52.56             | 1111 🔥   |
| 2013-12-30 |              |                       |            |               | BK-00174 grA_A%inimas |           | 3388.00           | 1000     |
|            |              |                       |            |               |                       |           |                   |          |

<sup>8</sup> pav. Grąžinimo įrašo pasirinkimas

**Pastaba**: redaguoti galima tik nepatvirtintą įrašą. Jeigu įrašas jau yra patvirtintas, norint jį koreguoti, turite atšaukti patvirtinimą. Šiuos veiksmus galima atlikti naudojant mygtukus **P** ir **A** (9 pav.).

| Sistema | Ataskaitos | Registrai | llg. turtas | Atsargos             | Pirkimai | Pardavimai | Atsiskaitymai | DK      | Pagalba      | Atsijungti   |
|---------|------------|-----------|-------------|----------------------|----------|------------|---------------|---------|--------------|--------------|
| Naujas  | Redaguoti  | Trinti Ve | eiksmai PA  | Pardavimo grąžinimas |          |            |               | DK įraš | ai Spausdint | j # Uždaryti |

9 pav. Įrašo patvirtinimas arba atšaukimas

DINETA